# Narudžbe

U procesu proizvodnje proizvodi nastaju na osnovi radnih naloga koje možemo ručno unositi po potrebi. U stvarnom poslovnom okruženje vrlo je čest slučaj da radimo prema planskoj proizvodnji. Planska proizvodnja je proizvodnja koja se na osnovi točno definiranih ulaza (narudžbi) kroz nekoliko koraka dolazimo do konačnog rezultata, proizvoda, na osnovi naručenih proizvoda s popratnom dokumentacijom.

Narudžba se ovdje javlja kao prvi korak u tom procesu. Razlikujemo dvije vrste narudžbi:

- Narudžbe kupaca: kupac naručuje robu, a za proizvedenu robu se izdaje račun nastao na osnovi zbirnog fakturiranja (više otpremnica fakturirane na istom računu). Sličan dokument <u>Help Detaljne upute -</u> <u>Veleprodaja Izlazni dokumenti Zbirno fakturiranje</u>
- Narudžbe vlastitih radnih jedinica: vlastite RJ naručuju robu, a za proizvedenu robu generiraju se međuskladišnice izlaz prema vlastitim radnim jedinicama

Obje vrste narudžbi prolazeći kroz proces proizvodnje mogu imati slijedeće statuse:

- > U izradi: dok se dokument ne zaključi
- > Aktivna: zaključen dokument
- > U planu: narudžba je preuzeta u plan proizvodnje
- > U radnom nalogu: ako je kreiran radni nalog na osnovu plana proizvodnje koji je preuzeo narudžbe
- > **Neaktivna**: nakon izrade otpremnice.

Mjesto u izborniku:

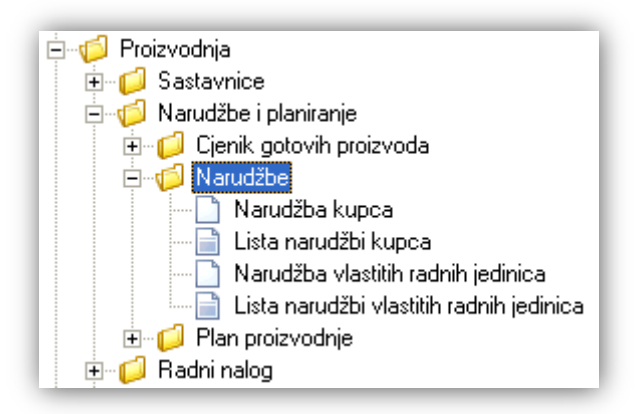

# Sadržaj:

| 1. Narudžba kupca                           | 2 |
|---------------------------------------------|---|
| 2. Lista narudžbi kupca                     | 4 |
| 3. Narudžba vlastitih radnih jedinica       | 6 |
| 4. Lista narudžbi vlastitih radnih jedinica | 9 |

# 1. Narudžba kupca

Unos u dokument možemo podijeliti u 2 dijela i to:

- Zaglavlje
- Stavke

|                                                                  |                                              |                               |       |                     |                                         | ×        |
|------------------------------------------------------------------|----------------------------------------------|-------------------------------|-------|---------------------|-----------------------------------------|----------|
| Narudžba kupca                                                   |                                              |                               |       |                     |                                         |          |
| Radna jedinica: GPV0<br>Broj: 0000<br>Datum: 16.01.<br>Napomena: | 1;GOTOVI PROIZVODI - PEKARI<br>014<br>2015 - | <br>Kupac:<br>Mjesto otpreme: | 00002 | Trogir - Proc State | lavaonica br. 3<br>J <b>s:</b> U izradi | ····     |
|                                                                  | Artikal                                      |                               |       |                     |                                         |          |
| Šifra                                                            | Naziv                                        |                               |       |                     | J.M.                                    | Količina |
| V001                                                             | KRUH BIJELI 0,70 kg                          |                               |       |                     | kom                                     | 20,0000  |
| V002                                                             | KRUH POLUBIJELI 0,70 kg                      |                               |       |                     | kom                                     | 30,0000  |
|                                                                  |                                              |                               |       |                     |                                         |          |
|                                                                  |                                              |                               |       |                     |                                         |          |
|                                                                  |                                              |                               |       |                     |                                         | •        |
| Grupe artikala (F9)                                              |                                              |                               |       |                     | ОК                                      | Odustani |

### 1.1. Zaglavlje

- ➤ Radna jedinica: odabir RJ tipa "Skladište gotovih proizvoda", za detalje vidi Katalozi/Podešavanje sustava/Radne jedinice/Lista radnih jedinica → Help Detaljne upute Katalozi Podešavanje sustava
- Broj: broj dokumenta, automatski se dodjeljuje, ili slobodan unos do 15 znakova
- > Datum: datum izrade dokumenta, automatski se dodjeljuje trenutni datum
- ➤ Kupac: šifra i naziv kupca, odabir po jednom od kriterija, obavezno, za detalje vidi Katalozi/Partneri/Lista partnera → Help Detaljne upute Katalozi Partneri

Ukoliko na skladište gotovih proizvoda postoji narudžba prema kupcu (ako narudžba nije aktivna), sustav će prikazati upozorenje:

| Upozor | enje                                              | × |
|--------|---------------------------------------------------|---|
|        | Zahtjev nije moguće izvršiti!                     |   |
| Narudž | žba za ovog kupca i mjesto otpreme već postoji!!! |   |

U tom slučaju potrebno je prvo iskoristiti postojeću narudžbu.

- ➤ Mjesto otpreme: za odabranog kupca definiramo mjesto otpreme, predefinirano mjesto otpreme se popunjava automatski, za detalje vidi Katalozi/Partneri/Mjesta otpreme → Help Detaljne upute Katalozi Partneri
- Napomena: slobodan unos ili odabir iz predloška, za detalje vidi Katalozi/Artikli/Napomene/Napomene.
  Help- Detaljne upute Katalozi Napomene
- Status: prikaz trenutnog statusa narudžbe, nije moguće mijenjati

### 1.2. Stavke

- > Artikl:
  - Šifra i naziv artikla: odabir artikala koji su označeni kao proizvodi, za detalje vidi Katalozi/Artikli/Lista artikala → Help Detaljne upute Katalozi Artikli
  - J.M.: jedinica mjere, učitava se automatski nakon odabira šifre ili naziva artikla
- Količina: unos je obavezan

### 1.3. Akcije u dokumentu

Grupa artikala (F9): odabir artikala (proizvoda) preko grupa i osobina artikala, za detalje vidi Katalozi/Artikli/Grupe artikala → Help - Detaljne upute - Katalozi - Artikli

### 1.4. Akcije prije zaključenja dokumenta

📝 Izmjeni (F3) 📄 Tekst (F4) 🗗 Aktiviraj (F6) 📰 Pošalji e-mail (F9) 😼 Zaključi (F10) 🚸 Export (F12) 🔹

- Izmjeni (F3): izmjena dokumenta
- ➢ Tekst (F4)\*
- Aktiviraj (F6): nedostupno
- > Pošalji e-mail (F9): nedostupno
- > Zaključi (F10): zaključenje dokumenta
- > Export (F12)\*

\*Za standardne akcije vidi *Proizvodnja /Akcije prije zaključenja dokumenta*  $\rightarrow$  <u>Help - Detaljne upute -</u> <u>Standardne akcije</u>

Izgled dokumenta po zaključenju:

| Testno p<br>Ulica gra<br>Split<br>OIB: 3834                    | oduzeće d.o.o.<br>da Antofagaste 37<br>42739120                                        | IBAN: HR351234567123456342′<br>PDV ID broj: HR38342739120<br>www.ritam.hr | tel: 021- 540 682; fax: 021- 540 681<br>e-mail: podrska@ritam.h<br>SWIFT: SOGEHR22<br>IBAN: HR3512345671234567890 |
|----------------------------------------------------------------|----------------------------------------------------------------------------------------|---------------------------------------------------------------------------|----------------------------------------------------------------------------------------------------|
| Skladište<br>Mjesto:<br>Datum:<br>Kupac:<br>Status:<br>Napomen | e: PV01 GOTOVI PROIZ<br>Split<br>16.01.2015<br>00002 DIM d.o.o., OIB<br>U izradi<br>a: | <b>/ODI - PEKARI</b><br>484848484                                         | dostave: Trogir - Prodavaonica br. 3                                                                              |

### 1.5. Oblici

Postoji samo standardni oblik.

### 1.6. Akcije poslije zaključenja dokumenta

Razlikujemo slučaj kad je narudžba aktivna, u planu ili u radnom nalogu:

📝 Izmjeni (F3) 📄 Tekst (F4) 😼 Aktiviraj (F6) 🆄 Pošalji e-mail (F9) 🕞 Pohrani (F10) 🚸 Export (F12) 🔻

Te slučaj kad je narudžba neaktivna (obavljen cijeli proces, sve do izrade otpremnice za kupca):

| 📝 Izmjeni (F3) 📄 <u>T</u> ekst (F4) | 🔁 Aktiviraj (F6) | 🖄 <u>P</u> ošalji e-mail (F9) | Pohrani (F10) | 🔌 Export (F12) 🔻 |
|-------------------------------------|------------------|-------------------------------|---------------|------------------|
|-------------------------------------|------------------|-------------------------------|---------------|------------------|

- > Izmjeni (F3): izmjena dokumenta
- > Tekst (F4)\*
- Aktiviraj (F6): dostupno samo ako je narudžba neaktivna. Ovim postavljamo narudžbu u aktivni status čime se ona može koristiti u novom planu proizvodnje
- Pošalji e-mail (F9)\*
- > Pohrani (F10): pohranjivanje dokumenta, nedostupno prije izmjene
- Export (F12)\*

\*Za standardne akcije vidi *Proizvodnja/Akcije poslije zaključenja dokumenta* → <u>Help - Detaljne upute - Standardne</u> <u>akcije</u>

# 2. Lista narudžbi kupca

### 2.1. Tražilica

| Lista narudžbi kupaca                                                               |     | ×        |
|-------------------------------------------------------------------------------------|-----|----------|
| Unesite parametre prema kojima će se formirati izvještaj                            |     |          |
| Radna jedinica:GPV01;GOTOVI PR0IZVODI - PEKOd datuma:01.01.2015Do datuma:16.01.2015 | ¥ 💦 |          |
| Više opcija                                                                         | ОК  | Odustani |

#### Mogući parametri pretraživanja:

- ➤ Radna jedinica: odabir RJ tipa "Skladište gotovih proizvoda",, za detalje vidi Katalozi/Podešavanje sustava/Radne jedinice → Help Detaljne upute Katalozi Podešavanje sustava
- > Od datuma: postavljen 1. siječnja radne godine
- Do datuma: postavljen trenutni datum ako je radna godina jednaka tekućoj godini, inače 31. prosinca radne godine

### 2.2. Napredna pretraga

Odabirom akcije *Više opcija* na tražilici omogućavamo naprednu pretragu po dodatnim parametrima.

| Napredna pretraga |                 |    |          |
|-------------------|-----------------|----|----------|
|                   | Status: Aktivan | Â. |          |
| Manje opcija      |                 | ОК | Odustani |

#### Dodatni parametri pretraživanja:

Status: mogući izbor između aktivna, neaktivna ili oboje. Predefinirano je "aktivna".

| Status:     | Aktivan |    | <u> </u> |
|-------------|---------|----|----------|
| 🗹 Aktivan   |         |    |          |
| 🗹 Neaktivan |         |    |          |
|             |         |    |          |
|             |         |    |          |
| Označi sve  |         | OK | Odustani |

Napomena: pod aktivne narudžbe spadaju one sa statusom:

- Aktivna
- U planu
- U radnom nalogu

### 2.3. Lista

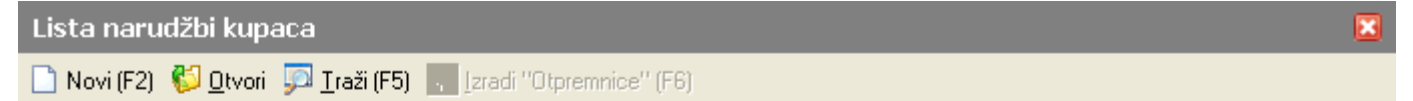

#### Uvjeti pretrage: Radna jedinica="GPV01;GOTOVI PROIZVODI - PEKARI"; Od datuma="01.01.2015"; Do datuma="16.0"

| Za grupiranje dovucite naslov željene kolone ovdje |        |            |           |                        |                              |       |            |           |  |
|----------------------------------------------------|--------|------------|-----------|------------------------|------------------------------|-------|------------|-----------|--|
| Skladište                                          | Broj   | Datum      | Šif. par. | Naziv partnera         | Mjesto otpreme               | Nap 🛆 | Izradio/la | Status    |  |
| GPV01                                              | 000001 | 10.01.2015 | 00008     | HEP distribucija Split | HEP Split Poljička           |       |            | U planu   |  |
| GPV01                                              | 000002 | 12.01.2015 | 00025     | BEŠIKANA               | Bešikana prvo mjesto otpreme |       |            | U planu   |  |
| GPV01                                              | 000013 | 16.01.2015 | 00002     | DIM d.o.o.             | Trogir - Prodavaonica br. 3  |       |            | Neaktivna |  |
| GPV01                                              | 000014 | 16.01.2015 | 00002     | DIM d.o.o.             | Trogir - Prodavaonica br. 3  |       |            | Aktivna   |  |

Akcije na listi:

- Novi (F2): <u>otvaranje novog dokumenta</u>
- > Otvori: otvaranje označenog dokumenta
- Traži (F5): povratak na tražilicu
- Izradi otpremnice (F6): dostupno samo ako narudžba ima status "U radnom nalogu", u ostalim slučajevima akcija nije dostupna

# 3. Narudžba vlastitih radnih jedinica

Unos u dokument možemo podijeliti u 2 dijela i to:

- > Zaglavlje
- Stavke

|                                                                              |                                                                                       |                        |       | ×        |  |  |  |  |
|------------------------------------------------------------------------------|---------------------------------------------------------------------------------------|------------------------|-------|----------|--|--|--|--|
| Narudžba vlastitih radnih jedinica                                           |                                                                                       |                        |       |          |  |  |  |  |
| Radna jedinica: GPV01<br>Broj: <aut<br>Datum: 16.01.2<br/>Napomena:</aut<br> | GOTOVI PROIZVODI - PEKARI ···· Vezna radna jedinica: M004;Malo<br>D><br>:015 ▼ ··· St | prodaja 4<br>atus: Ui: | zradi | •••      |  |  |  |  |
|                                                                              | Artikal                                                                               |                        |       | ▲        |  |  |  |  |
| Šifra                                                                        | Naziv                                                                                 | J.M.                   |       | Količina |  |  |  |  |
| V004                                                                         | KRAFNA 0,075 kg                                                                       | kom                    |       | 50,0000  |  |  |  |  |
| V005                                                                         | LONDONER 0,115 kg                                                                     | kom                    |       | 20,0000  |  |  |  |  |
|                                                                              |                                                                                       |                        |       | •        |  |  |  |  |
| Grupe artikala (F9)                                                          |                                                                                       |                        | ОК    | Odustani |  |  |  |  |

## 3.1. Zaglavlje

- ➤ Radna jedinica: odabir RJ tipa "Skladište gotovih proizvoda", za detalje vidi Katalozi/Podešavanje sustava/Radne jedinice/Lista radnih jedinica → Help Detaljne upute Katalozi Podešavanje sustava
- > Broj: broj dokumenta, automatski se dodjeljuje, ili slobodan unos do 15 znakova
- > Datum: datum izrade dokumenta, automatski se dodjeljuje trenutni datum
- Vezna radna jedinica: odabir RJ prema kojoj će se po završetku procesa proizvodnje kreirati međuskladišnica izlaz, obavezno polje. Moguće vezne radne jedinice mogu biti tipa:
  - Maloprodaja
  - Veleprodaja
  - Materijalno
  - Skladište gotovih proizvoda

Za detalje vidi *Katalozi/Podešavanje sustava/Radne jedinice/Lista radnih jedinica* → <u>Help - Detaljne upute -</u> <u>Katalozi - Podešavanje sustava</u>

Ukoliko na skladište gotovih proizvoda postoji narudžba prema veznoj radnoj jedinici (neovisno o statusu narudžbe), sustav će prikazati upozorenje:

| Upozorenje                                                 |
|------------------------------------------------------------|
| Zahtjev nije moguće izvršiti!                              |
| Narudžba za ovo skladište i vezno skladište već postoji!!! |

U tom slučaju potrebno je prvo iskoristiti postojeću narudžbu.

- Napomena: slobodan unos ili odabir iz predloška. za detalje vidi Katalozi/Artikli/Napomene/Napomene.
  Help- Detaljne upute Katalozi Napomene
- > Status: prikaz trenutnog statusa narudžbe, nije moguće mijenjati

## 3.2. Stavke

- > Artikl:
  - Šifra i naziv artikla: odabir artikala koji su označeni kao proizvodi, za detalje vidi Katalozi/Artikli/Lista artikala → Help Detaljne upute Katalozi Artikli
  - J.M.: jedinica mjere, učitava se automatski nakon odabira šifre ili naziva artikla
- Količina: unos je obavezan

### 3.3. Akcije u dokumentu

> Grupa artikala (F9): odabir artikala (proizvoda) preko grupa i osobina artikala, za detalje vidi Katalozi/Artikli/Grupe artikala → <u>Help - Detaljne upute - Katalozi - Artikli</u>

### 3.4. Akcije prije zaključenja dokumenta

📝 Izmjeni (F3) 📄 Tekst (F4) 🕞 Aktiviraj (F6) 📰 Pošalji e-mail (F9) 🗋 Zaključi (F10) 🚸 Export (F12) 🔻

- Izmjeni (F3): izmjena dokumenta
- Tekst (F4)\*
- Aktiviraj (F6): nedostupno
- Pošalji e-mail (F9): nedostupno
- > Zaključi (F10): zaključenje dokumenta
- Export (F12)\*

\*Za standardne akcije vidi *Proizvodnja /Akcije prije zaključenja dokumenta* → <u>Help - Detaljne upute -</u> <u>Standardne akcije</u>

Izgled dokumenta po zaključenju:

| P | larudžba vlastitih radnih jedinica                                                        | 3                                                                         |                                                                                                    | ×        |
|---|-------------------------------------------------------------------------------------------|---------------------------------------------------------------------------|----------------------------------------------------------------------------------------------------|----------|
|   | 📝 Izmjeni (F3) 📄 <u>T</u> ekst (F4) 📄 Aktivi                                              | raj (F6) 🔊 <u>P</u> ošalji e-mail (F9) 🗾 Pohrani                          | (F10) 👶 <u>E</u> xport (F12) 🝷                                                                                     |          |
|   |                                                                                           |                                                                           |                                                                                                    | <u> </u> |
|   | Testno poduzeće d.o.o.<br>Ulica grada Antofagaste 37<br>Split<br><u>O</u> IB: 38342739120 | IBAN: HR3512345671234563421<br>PDV ID broj: HR38342739120<br>www.ritam.hr | tel: 021- 540 682; fax: 021- 540 681<br>e-mail: podrska@ritam.hr<br>SWIFT: SOGEHR22<br>IBAN: HR3512345671234567890 | =        |
|   | Narudžba vlastitih tr                                                                     | govina br 000002                                                          |                                                                                                    |          |
|   |                                                                                           | govina pr. 000002                                                         |                                                                                                    |          |
|   | Skladište: PV01 GOTOVI PROIZV                                                             | ODI - PEKARI                                                              |                                                                                                    |          |
|   | Mjesto: Split<br>Datum: 16.01.2015<br>Status: Aktivna                                     | Mjesto                                                                    | dostave: Maloprodaja 4                                                                                             |          |
|   | Napomena:                                                                                 |                                                                           |                                                                                                    |          |
|   |                                                                                           |                                                                           |                                                                                                    |          |
|   | <u>Br. Šifra Naziv artikla</u>                                                            |                                                                           | Mjera Količina                                                                                                    |          |
|   | 1 \m04 KBAENA 0 075 kg                                                                    |                                                                           | kom 50.0000                                                                                                    |          |
|   | 2 V005 LONDONER 0.115 kg                                                                  |                                                                           | kom 20.0000                                                                                                    |          |
|   | 1                                                                                         |                                                                           | Ukupno 70,0000                                                                                                    |          |

## 3.5. Oblici

Postoji samo standardni oblik.

## 3.6. Akcije poslije zaključenja dokumenta

Razlikujemo slučaj kad je narudžba aktivna, u planu ili u radnom nalogu:

📝 Izmjeni (F3) 📄 Tekst (F4) 😼 Aktiviraj (F6) 🆄 Pošalji e-mail (F9) 📄 Pohrani (F10) 🔌 Export (F12) 💌

Te slučaj kad je narudžba neaktivna (obavljen cijeli proces, sve do izrade međuskladišnice izlaz prema veznoj RJ):

🛛 📝 Izmjeni (F3) 📄 Tekst (F4) 📄 Aktiviraj (F6) 🏂 Pošalji e-mail (F9) 📑 Pohrani (F10) 🔌 Export (F12) 💌

- Izmjeni (F3): izmjena dokumenta
- Tekst (F4)\*
- Aktiviraj (F6): dostupno samo ako je narudžba neaktivna. Ovim postavljamo narudžbu u aktivni status čime se ona može koristiti u novom planu proizvodnje
- Pošalji e-mail (F9)\*
- > Pohrani (F10): pohranjivanje dokumenta, nedostupno prije izmjene
- > Export (F12)\*

\*Za standardne akcije vidi *Proizvodnja/Akcije poslije zaključenja dokumenta* → <u>Help - Detaljne upute - Standardne</u> <u>akcije</u>

# 4. Lista narudžbi vlastitih radnih jedinica

### 4.1. Tražilica

| Lista narudžbi vlastitih radnih jedin                    | ica                             |    | X        |  |
|----------------------------------------------------------|---------------------------------|----|----------|--|
| Unesite parametre prema kojima će se formirati izvještaj |                                 |    |          |  |
|                                                          |                                 |    |          |  |
| Radna jedinica:                                          | GPV01;GOTOVI PROIZVODI - PEKA 🔍 |    |          |  |
| Od datuma:                                               | 01.01.2015                      |    |          |  |
| Do datuma:                                               | 16.01.2015                      |    |          |  |
| Više opcija                                              |                                 | OK | Odustani |  |

#### Mogući parametri pretraživanja:

- ➤ Radna jedinica: odabir RJ tipa "Skladište gotovih proizvoda",, za detalje vidi Katalozi/Podešavanje sustava/Radne jedinice → Help Detaljne upute Katalozi Podešavanje sustava
- Od datuma: postavljen 1. siječnja radne godine
- Do datuma: postavljen trenutni datum ako je radna godina jednaka tekućoj godini, inače 31. prosinca radne godine

## 4.2. Napredna pretraga

Odabirom akcije *Više opcija* na tražilici omogućavamo naprednu pretragu po dodatnim parametrima.

| Napredna pretraga |                 |             |
|-------------------|-----------------|-------------|
|                   | Status: Aktivan | <b>A</b>    |
| Manje opcija      |                 | OK Odustani |

#### Dodatni parametri pretraživanja:

Status: mogući izbor između aktivna, neaktivna ili oboje. Predefinirano je "aktivna".

| Status:     | Aktivan |    | Â.       |
|-------------|---------|----|----------|
| 🗹 Aktivan   |         |    |          |
| 🗹 Neaktivan |         |    |          |
|             |         |    |          |
|             |         |    |          |
| Označi sve  |         | OK | Odustani |

Napomena: pod aktivne narudžbe spadaju one sa statusom:

- Aktivna
- U planu
- U radnom nalogu

### 4.3. Lista

| Lista narudžbi vlastitih radnih jedinica                                |  |
|-------------------------------------------------------------------------|--|
| 🗋 Novi (F2) 👹 Otvori 💭 Iraži (F5) , Izradi "Međuskladišnice izlaz" (F6) |  |

#### Uvjeti pretrage: Radna jedinica="GPV01;GOTOVI PROIZVODI - PEKARI"; Od datuma="01.10.2014"; Do datuma="16.0"

| Za grupiranje dovucite naslov željene kolone ovdje |        |            |                               |          |            |                 |
|----------------------------------------------------|--------|------------|-------------------------------|----------|------------|-----------------|
| Skladište                                          | Broj   | Datum      | Vezno skladište 🛛 🗸 🗸         | Napomena | Izradio/Ia | Status          |
| GPV01                                              | 000003 | 06.11.2014 | Vivaldi Materijalno za ugost. |          |            | Neaktivna       |
| GPV01                                              | 000004 | 18.11.2014 | Veleprodaja 2                 |          |            | U radnom nalogu |
| GPV01                                              | 000001 | 15.01.2015 | Veleprodaja 1                 |          |            | U planu         |
| GPV01                                              | 000002 | 16.01.2015 | Maloprodaja 4                 |          |            | Aktivna         |
| GPV01                                              | 000001 | 01.10.2014 | Maloprodaja 2                 |          |            | Neaktivna       |
| GPV01                                              | 000002 | 02.10.2014 | Maloprodaja 1                 |          |            | Neaktivna       |

Akcije na listi:

- Novi (F2): <u>otvaranje novog dokumenta</u>
- Otvori: otvaranje označenog dokumenta
- Traži (F5): povratak na tražilicu
- Izradi otpremnice (F6): dostupno samo ako narudžba ima status "U radnom nalogu", u ostalim slučajevima akcija nije dostupna